# Configurazione di ISE 2.1 Threat-Centric NAC (TC-NAC) con Qualys

# Sommario

Introduzione **Prerequisiti** Requisiti Componenti usati Configurazione Diagramma di flusso ad alto livello Configura Qualys Cloud e scanner Passaggio 1. Distribuire uno scanner Qualys Passaggio 2. Configurare lo scanner Qualys **Configurare ISE** Passaggio 1. Regolare le impostazioni di Qualys Cloud per l'integrazione con ISE Passaggio 2. Abilitare i servizi TC-NAC Passaggio 3. Configurare la connettività della scheda Qualys a ISE VA Framework Passaggio 4. Configurare il profilo di autorizzazione per attivare la scansione VA Passaggio 5. Configurare i criteri di autorizzazione Verifica **Identity Services Engine Qualys Cloud** Risoluzione dei problemi Debug su ISE Problemi tipici Riferimenti

# Introduzione

Questo documento descrive come configurare un NAC incentrato sulle minacce con Qualys on Identity Services Engine (ISE) 2.1. La funzionalità TC-NAC (Threat Centric Network Access Control) consente di creare criteri di autorizzazione basati sugli attributi di minaccia e vulnerabilità ricevuti dagli adattatori minacce e vulnerabilità.

# Prerequisiti

## Requisiti

Cisco raccomanda la conoscenza di base dei seguenti argomenti:

- Cisco Identity Service Engine
- Qualys ScanGuard

## Componenti usati

Le informazioni fornite in questo documento si basano sulle seguenti versioni software e hardware:

- Cisco Identity Service Engine versione 2.1
- Controller LAN wireless (WLC) 8.0.121.0
- Scanner Qualys Guard 8.3.36-1, Firme 2.3.364-2
- Windows 7 Service Pack 1

# Configurazione

## Diagramma di flusso ad alto livello

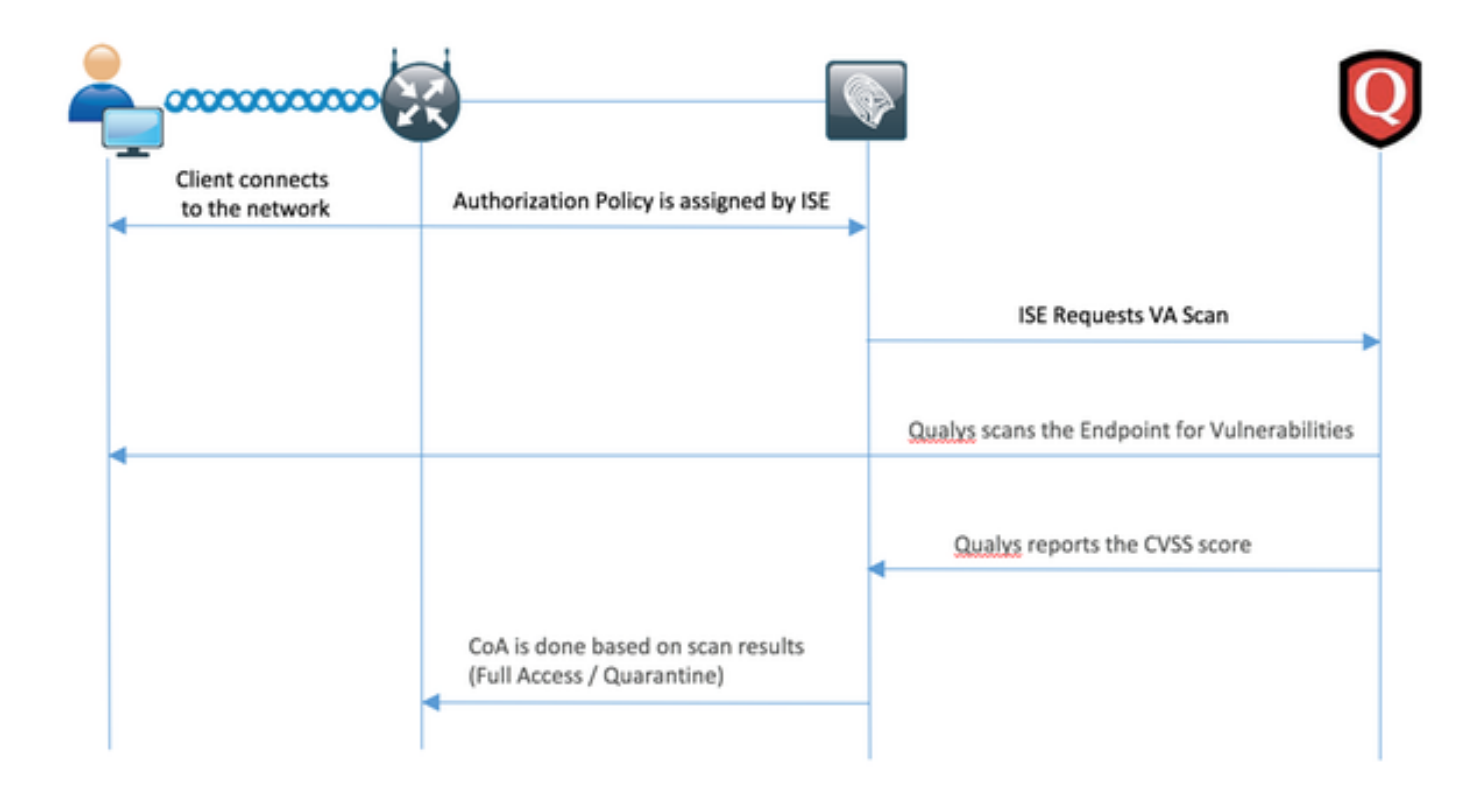

Questo è il flusso:

- 1. Il client si connette alla rete, viene concesso un accesso limitato e viene assegnato un profilo con la casella di controllo **Valuta vulnerabilità** abilitata
- 2. Il nodo PSN invia un messaggio Syslog al nodo MNT per confermare l'autenticazione e l'analisi VA è il risultato dei criteri di autorizzazione
- 3. Il nodo MNT invia SCAN al nodo TC-NAC (utilizzando Admin WebApp) utilizzando questi dati:
  - -Indirizzo MAC
  - -Indirizzo IP
  - Intervallo di scansione
  - Scansione periodica abilitata
  - PSN di origine
- 4. Qualys TC-NAC (incapsulato nel contenitore Docker) comunica con Qualys Cloud (tramite

l'API REST) per avviare la scansione se necessario

- 5. Qualys Cloud indica allo scanner Qualys di analizzare l'endpoint
- 6. Lo scanner Qualys invia i risultati della scansione al cloud Qualys
- 7. I risultati della scansione vengono inviati al TC-NAC: -Indirizzo MAC
  - Tutti i punteggi CVSS
  - Tutte le vulnerabilità (QID, titolo, CVEID)
- 8. TC-NAC aggiorna la PAN con tutti i dati del passaggio 7.
- 9. Il CoA viene attivato se necessario in base ai criteri di autorizzazione configurati.

## Configura Qualys Cloud e scanner

**Attenzione:** La configurazione Qualys descritta in questo documento è stata realizzata per scopi di laboratorio. Consultare i tecnici Qualys per le considerazioni sulla progettazione

## Passaggio 1. Distribuire uno scanner Qualys

Lo scanner Qualys può essere distribuito da file OVA. Accedere al cloud Qualys e selezionare Scans > Appliance, quindi selezionare New > Virtual Scanner Appliance

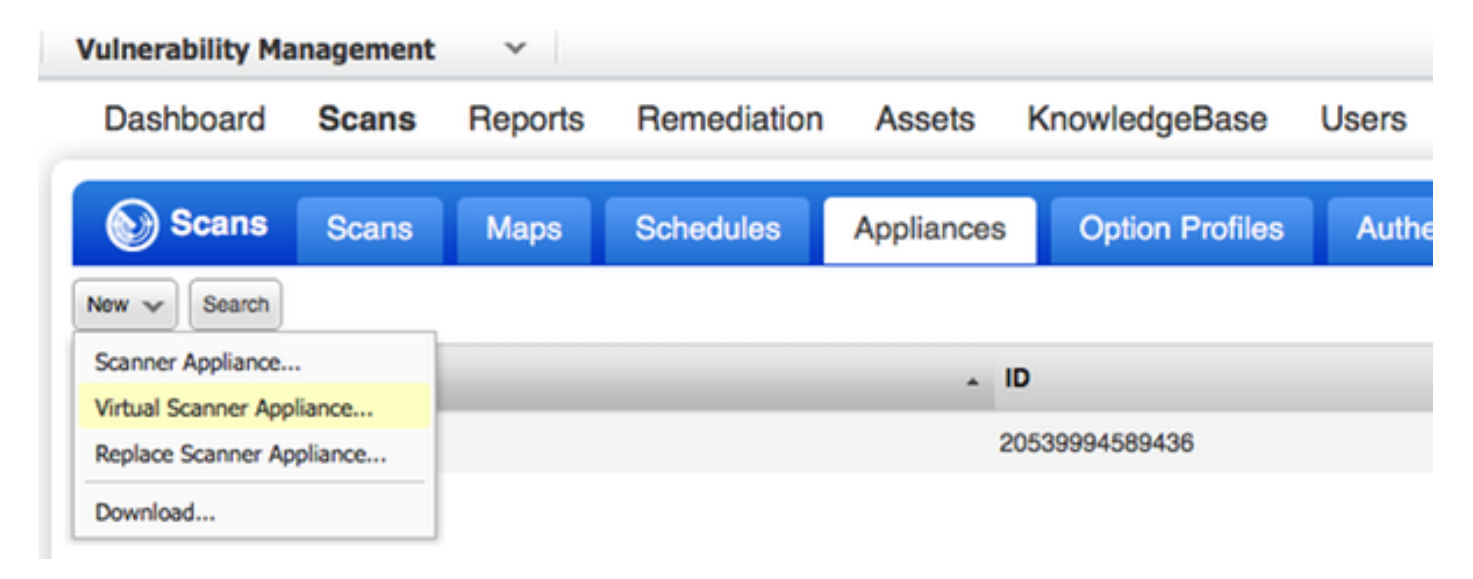

Selezionare Scarica solo immagine e scegliere la distribuzione appropriata

| New Virtual Scanner                                                       |                                                                                |                                                        |
|---------------------------------------------------------------------------|--------------------------------------------------------------------------------|--------------------------------------------------------|
| You have 4 virtual scanner licens                                         | e(s) available. Choose one of the                                              | e options below to get started.                        |
| Get Started                                                               | Download Image<br>Only                                                         | I Have My Image                                        |
| Help me to select the right<br>virtual image and configure<br>my scanner. | I want to download the<br>virtual image now and<br>configure my scanner later. | I'm ready to complete the configuration of my scanner. |
| Start Wizard >                                                            | Download                                                                       | Continue >                                             |
| ose                                                                       |                                                                                |                                                        |
|                                                                           |                                                                                |                                                        |

Per ottenere il codice di attivazione, andare a Scans > Appliance e selezionare New > Virtual Scanner Appliance, quindi selezionare I Have My Image (Ho la mia immagine).

| Add New Virtual Scanner                 | ×   |
|-----------------------------------------|-----|
| Name Your Virtual Scanner               |     |
| Virtual Scanner Name<br>ekorneyc_qualys |     |
| Close                                   | Nex |

Dopo aver immesso il nome dello scanner, si riceve il codice di autorizzazione che verrà utilizzato in seguito.

## Passaggio 2. Configurare lo scanner Qualys

Distribuire OAV sulla piattaforma di virtualizzazione desiderata. Al termine, configurare le seguenti impostazioni:

- Configurazione della rete (LAN)
- Impostazioni dell'interfaccia WAN (se si utilizzano due interfacce)
- Impostazioni proxy (se si utilizza il proxy)
- Personalizza questo scanner

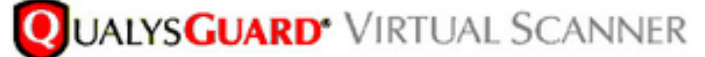

QualysGuard® Scanner Console

Name: ekorneyc\_qualys, LAN IP: 10.62.145.82

Set up network (LAN) >

Change WAN interface >

Disable WAN interface >

Enable proxy >

Reset network config >

System shutdown >

System reboot >

Version info: 3.11.16.5.11.0

Exit this menu? (Y/N)

TIP:

This is the main (top-level) menu of the Virtual Scanner Console. Press the UP and DOWN arrow keys to navigate the menu. Press the RIGHT arrow or ENTER key to choose a menu item.

Successivamente lo scanner si collega a Qualys e scarica il software e le firme più recenti.

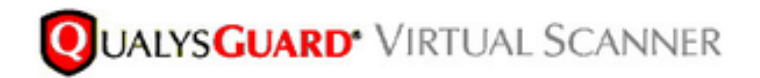

#### Personalize

Update in progress 12%

| Personalize this scanner > | Enter personalization code:            |
|----------------------------|----------------------------------------|
| Set up network (LAN) >     | Downloading ml_debian_keys-1.0.0-1.noa |
| Enable WAN interface >     |                                        |
| Enable proxy >             |                                        |
| Reset network config >     |                                        |
| System shutdown >          |                                        |
| System reboot >            |                                        |
| Version info: 3.9.7.5.11.0 |                                        |
| Exit this menu? (Y/N)      |                                        |

Per verificare che lo scanner sia collegato, selezionare Scansioni > Accessori.

Il segno verde connesso a sinistra indica che lo scanner è pronto, è possibile vedere anche IP LAN, IP WAN, versione dello scanner e firme.

| QUALYS' ENTERPRISE          |                                                  |                                       |         |            |                                               |  |  |  |
|-----------------------------|--------------------------------------------------|---------------------------------------|---------|------------|-----------------------------------------------|--|--|--|
| Vulnerability Management 🗸  |                                                  |                                       |         | 8          | 🗿 169 V. Espera Remonituit (social) V. Espert |  |  |  |
| Dashboard Scans Reports Re- | neciation Assets KnowledgeBase Users             |                                       |         |            |                                               |  |  |  |
| Scana Scana Mapa Sch        | edules Appliances Option Profiles Authentication | Search Lists Setup                    |         |            |                                               |  |  |  |
| Ann w death                 |                                                  |                                       |         |            | (1-2#2 )) O = 10 0                            |  |  |  |
| Appliance                   |                                                  | LAN IP WAR IP Pulling                 | Scarver | Signatures | Last Update                                   |  |  |  |
| / 🗇 ekoneyt, guilys         | 20520004585408                                   | 10.62.145.82 10.62.145.80 180 seconds | 83361   | 233642     | 06/27/2014 at 23:55:30 (SMT-0400) (C)         |  |  |  |

## **Configurare ISE**

Anche se hai configurato Qualys Scanner e Cloud, devi comunque regolare le impostazioni del cloud per assicurarti che l'integrazione con ISE funzioni correttamente. Nota: questa operazione deve essere eseguita prima di configurare la scheda tramite GUI, poiché la knowledge base contenente il punteggio CVSS viene scaricata dopo la prima configurazione della scheda.

## Passaggio 1. Regolare le impostazioni di Qualys Cloud per l'integrazione con ISE

 Abilita assegnazione punteggio CVSS in Gestione vulnerabilità > Report > Impostazione > CVSS > Abilita assegnazione punteggio CVSS

| Setup                                                                                                    | 20   |
|----------------------------------------------------------------------------------------------------|------|
| SS Scoring                                                                                                    | - 1  |
| S stands for Common Vulnerability Scoring System, the emerging open standard for<br>erability scoring. CVSS scoring provides a common language for understanding<br>erabilities and threats. When enabled, an overall CVSS score is displayed for<br>erabilities in scan reports (automatic). | r    |
| Enable CVSS Scoring                                                                                                    |      |
| Enable CVSS Scoring                                                                                                    | Sava |

 Verificare che le credenziali utente utilizzate nella configurazione dell'adattatore dispongano dei privilegi di gestione. Selezionare l'utente dall'angolo superiore sinistro e fare clic su Profilo utente. È necessario disporre dei diritti di Manager nel ruolo utente.

| lit User                                 |                                |                                                                                                    | Launch Help 😰                              | ( |
|------------------------------------------|--------------------------------|----------------------------------------------------------------------------------------------------|--------------------------------------------|---|
| Information: Users<br>Service Agreement. | must be employees or contracto | s of your company who are bound to confidentiality obligations as pro                                                                                                    | stective as those contained in the Qualys® |   |
| eneral Information                       | )<br>User Role                 |                                                                                                    |                                            |   |
| ser Role                                 | >                              | The second second secon |                                            |   |
| ptions                                   | > User Kole                    | Manager                                                                                                    |                                            |   |
| ccount Activity                          | Allow access to:               | GUI API                                                                                                    |                                            |   |
| ecurity                                  | >                              | Unassigned                                                                                                    |                                            |   |
|                                          |                                |                                                                                                    |                                            |   |
|                                          |                                |                                                                                                    |                                            |   |
|                                          |                                |                                                                                                    |                                            |   |
|                                          |                                |                                                                                                    |                                            |   |
|                                          |                                |                                                                                                    |                                            |   |
| Cancel                                   |                                |                                                                                                    | Save                                       |   |

 Verificare che gli indirizzi IP e le subnet di endpoint che richiedono la valutazione delle vulnerabilità vengano aggiunti a Qualys at Vulnerability Management > Assets > Host Assets
 New > IP Tracked Hosts

| New Hosts            | Launch Help                                                                                                    | Ø  | × |  |
|----------------------|----------------------------------------------------------------------------------------------------|----|---|--|
| General Information: | Host IPs         Enter IPs and ranges in the field below. See the Help for proper formatting.         IPs: *         10.62.148.1-10.62.148.128         Add to Policy Compliance Module         (ex: 192.168.0.200,192.168.0.87-192.168.0.92)         Validate IPs through Whois |    |   |  |
| Cancel               | <b>A</b> 0                                                                                                    | ld |   |  |

## Passaggio 2. Abilitare i servizi TC-NAC

Abilitare TC-NAC Services in Amministrazione > Distribuzione > Modifica nodo. Verifica **Abilitazione del servizio NAC incentrato sulle minacce** casella di controllo.

Nota: Può esistere un solo nodo TC-NAC per distribuzione.

| Deployment Nodes List > ISE21-3ek                     |                                   |
|-------------------------------------------------------|-----------------------------------|
| Edit Node<br>General Settings Profiling Configuration |                                   |
| Hostname ISE21-3ek                                    |                                   |
| FQDN ISE21-3ek.examp                                  | le.com                            |
| IP Address 10.62.145.25                               |                                   |
| Node Type Identity Services                           | Engine (ISE)                      |
| Personas                                              |                                   |
| Administration                                        | Role STANDALONE Make Primary      |
| Monitoring                                            | Personas Role PRIMARY             |
| Policy Service                                        |                                   |
| C Enable Session Services                             | Include Node in Node Group None * |
| C Enable Profiling Service                            |                                   |
| Enable Threat Centric NAC Service                     |                                   |

Passaggio 3. Configurare la connettività della scheda Qualys a ISE VA Framework

Passare a Amministrazione > NAC incentrato sulle minacce > Fornitori terzi > Aggiungi. Fare clic su **Save** (Salva).

| dentity Services Eng                                     | ine Home                | Context Visibility | <ul> <li>Operations</li> </ul> | Policy   | ▼ Adminis | tration   | <ul> <li>Work Centers</li> </ul> |                      |
|----------------------------------------------------------|-------------------------|--------------------|--------------------------------|----------|-----------|-----------|----------------------------------|----------------------|
| System Identity Manage                                   | ement • Network         | Resources + Device | Portal Management              | pxGrid S | ervices + | Feed Serv | vice PassiveID                   | * Threat Centric NAC |
| Third Party Vendors                                      |                         |                    |                                |          |           |           |                                  |                      |
| Vendor Instances > New<br>Input fields marked with an as | terisk (*) are required | I.                 |                                |          |           |           |                                  |                      |
| Vendor *                                                 | Qualys : VA             |                    |                                |          | Ŧ         |           |                                  |                      |
| Instance Name *                                          | QUALYS_VA               |                    |                                |          |           |           |                                  |                      |
|                                                          |                         |                    | G                              | ancel    | ave       |           |                                  |                      |

Quando l'istanza di Qualys passa allo stato **Pronta per la configurazione**, fare clic sull'opzione **Pronta per la configurazione** nella casella Stato.

| cisco k                   | dentity Services Engine  | Home              | isibility • Operations | Policy      Admin         | histration | <ul> <li>Work Centers</li> </ul> |                    |       |
|---------------------------|--------------------------|-------------------|------------------------|---------------------------|------------|----------------------------------|--------------------|-------|
| <ul> <li>Syste</li> </ul> | em 🔸 Identity Management | Network Resources | Device Portal Manageme | ent pxGrid Services       | Feed Serv  | ice PassiveID                    | Threat Centri      | c NAC |
| Third Pa                  | arty Vendors             |                   |                        |                           |            |                                  |                    |       |
| Vende                     | or Instances             |                   |                        |                           |            |                                  |                    |       |
| CR                        | lefresh 🕂 Add 📋 Trash 🕶  | C Edit            |                        |                           |            |                                  | ¥ Filter •         | ۰.    |
|                           | Instance Name            | Vendor Name       | Туре                   | Hostname                  |            | Connectivity §                   | Status             |       |
|                           | AMP_THREAT               | AMP               | THREAT                 | https://api.amp.sourcefin | e.com      | Connected /                      | Active             |       |
|                           | QUALYS_VA                | Qualys            | VA                     |                           |            | Disconnected                     | Ready to configure |       |

L'host dell'API REST deve essere quello utilizzato per Qualys Cloud, dove si trova l'account. In questo esempio - qualysguard.qg2.apps.qualys.com

L'account deve essere quello con i privilegi di Manager, fare clic su Avanti.

| 1.1]1.<br>1800          | Identity Services Engine                                                                                                    | Home                                     | Context                  | Visibility | Operations        | Policy     | ▼ Adm  | inistration | Work Centers     |                      |
|-------------------------|----------------------------------------------------------------------------------------------------|------------------------------------------|--------------------------|------------|-------------------|------------|--------|-------------|------------------|----------------------|
| <ul> <li>Sys</li> </ul> | em Identity Management                                                                                                    | Network                                  | Resources                | + Device   | Portal Management | pxGrid Se  | rvices | + Feed Ser  | vice + PassiveID | * Threat Centric NAC |
| Third                   | Party Vendors                                                                                                    |                                          |                          |            |                   |            |        |             |                  |                      |
| Vend<br>Ente<br>Enab    | or Instances > QUALYS_VA<br>or Qualys Configuration I<br>le CVSS Scoring in Qualys (Rep<br>iss of your endpoints in Qualys ( | Details<br>orts->Setup-><br>Assets > Hos | CVSS Scorir<br>t Assets) | ng>Enable  | CVSS Scoring) and | add the IP |        |             |                  |                      |
| RE                      | ST API Host                                                                                                    |                                          |                          |            |                   |            |        |             |                  |                      |
| q                       | ualysguard.qg2.apps.qualys.com                                                                                               | 1                                        |                          |            |                   |            |        |             |                  |                      |
| The                     | hostname of the Qualys platform                                                                                              | m where your                             | account is lo            | cated.     |                   |            |        |             |                  |                      |
| RE                      | ST API Port                                                                                                    |                                          |                          |            |                   |            |        |             |                  |                      |
| 4                       | 43                                                                                                    |                                          |                          |            |                   |            |        |             |                  |                      |
| The                     | port used by the REST API host                                                                                               |                                          |                          |            |                   |            |        |             |                  |                      |
| Use                     | rname                                                                                                    |                                          |                          |            |                   |            |        |             |                  |                      |
| 0                       | sc2ek                                                                                                    |                                          |                          |            |                   |            |        |             |                  |                      |
| Use                     | r account with Manager privilege                                                                                             | s to the Qual                            | ys platform.             |            |                   |            |        |             |                  |                      |
| Par                     | sword                                                                                                    |                                          |                          |            |                   |            |        |             |                  |                      |
| -                       |                                                                                                    |                                          |                          |            |                   |            |        |             |                  |                      |
| Pas                     | sword of the user.                                                                                                    |                                          |                          |            |                   |            |        |             |                  |                      |
| нт                      | TP Proxy Host                                                                                                    |                                          |                          |            |                   |            |        |             |                  |                      |
| Opt                     | ional HTTP Proxy Host. Requires                                                                                              | proxy port al                            | so to be set.            |            |                   |            |        |             |                  |                      |
| нт                      | TP Proxy Port                                                                                                    |                                          |                          |            |                   |            |        |             |                  |                      |
| Opt                     | ional HTTP Proxy Port. Requires                                                                                              | proxy host al                            | so to be set.            |            |                   |            |        |             |                  |                      |
|                         |                                                                                                    |                                          |                          |            | Can               | cel Next   |        |             |                  |                      |

ISE scarica informazioni sugli scanner connessi a Qualys Cloud. In questa pagina è possibile configurare PSN su Mapping scanner. Assicura che lo scanner selezionato venga scelto in base al PSN che autorizza l'endpoint.

| Indentity Services Engine                                                                                 | Home        | Context                          | Visibility | <ul> <li>Operations</li> </ul>   | Policy         | ▼ Adr   | ninistration | → Wo  | rk Centers |                          |
|----------------------------------------------------------------------------------------------------|-------------|----------------------------------|------------|----------------------------------|----------------|---------|--------------|-------|------------|--------------------------|
| System Identity Management                                                                                | Network     | Resources                        | + Device   | Portal Management                | pxGrid Se      | ervices | + Feed Ser   | rvice | PassiveID  | Threat Centric NAC     ■ |
| Third Party Vendors                                                                                       |             |                                  |            |                                  |                |         |              |       |            |                          |
|                                                                                                    |             |                                  |            |                                  |                |         |              |       |            |                          |
| venoor instances > QUALYS_VA                                                                              |             |                                  |            |                                  |                |         |              |       |            |                          |
| Scanner Mappings                                                                                          |             |                                  |            |                                  |                |         |              |       |            |                          |
| Default Scanner                                                                                           |             |                                  |            |                                  |                |         |              |       |            |                          |
| ekomeyc_qualys                                                                                            |             |                                  |            |                                  |                | *       |              |       |            |                          |
| Default scanner to use for scans.                                                                         |             |                                  |            |                                  |                |         |              |       |            |                          |
| PSN to Scanner Mapping<br>Map Policy Service Node (PSN) to a to<br>scanner appliance for scan is based of | Qualys scan | ner appliance.<br>which authoriz | This confi | iguration ensures tha<br>dpoint. | t the selected | 1       |              |       |            |                          |
| Map ISE21-3ek to:                                                                                         |             |                                  |            |                                  |                |         |              |       |            |                          |
| × ekorneyc_qualys                                                                                         |             |                                  |            |                                  |                |         |              |       |            |                          |
|                                                                                                    |             |                                  |            |                                  |                |         |              |       |            |                          |
|                                                                                                    |             |                                  |            |                                  |                |         |              |       |            |                          |
|                                                                                                    |             |                                  |            | Car                              | icel Next      |         |              |       |            |                          |
|                                                                                                    |             |                                  |            | (                                |                |         |              |       |            |                          |

Le impostazioni avanzate sono ben documentate nella guida per l'amministratore di ISE 2.1, il collegamento è disponibile nella sezione Riferimenti di questo documento. Fare clic su **Next** (Avanti) e **Finish** (Fine). Le transizioni dell'istanza Qualys allo stato **Attivo** e il download della Knowledge Base vengono avviati.

Nota: Può esistere una sola istanza di Qualys per distribuzione.

| ente la       | lentity Services Engine            | Home   Context    | Visibility • Opera | ations Policy     | * Administration   | Work Centers         |                          |
|---------------|------------------------------------|-------------------|--------------------|-------------------|--------------------|----------------------|--------------------------|
| System        | m Identity Management              | Network Resources | Device Portal Mar  | nagement pxGrid S | ervices + Feed Se  | ervice + Passivell   | Threat Centric NAC       |
| hird Pa       | urty Vendors                       |                   |                    |                   |                    |                      |                          |
| Vendo<br>C Re | er Instances<br>efresh +Add 會Trash | • © Edit          |                    |                   |                    |                      | Ÿ Filter ▼ ◆ ▼           |
| 0             | Instance Name                      | Vendor Name       | Туре               | Hostname          |                    | Connectivity         | Status                   |
| ×             | Instance Name                      | Vendor Name       | Туре               | Hostname          |                    | Connectivity         | Status                   |
| $\odot$       | AMP_THREAT                         | AMP               | THREAT             | https://api.am    | p.sourcefire.com   | Connected            | Active                   |
| 0             | QUALYS_VA                          | Qualys            | VA                 | qualysguard.c     | g2.apps.qualys.com | Connected            | Active @                 |
|               |                                    |                   |                    |                   |                    | Knowled<br>in-progre | lge base download<br>ess |

Passaggio 4. Configurare il profilo di autorizzazione per attivare la scansione VA

Passare a Criterio > Elementi criteri > Risultati > Autorizzazione > Profili autorizzazione. Aggiungi nuovo profilo. In **Operazioni comuni** selezionare la casella di controllo **Valutazione vulnerabilità**. L'intervallo di scansione su richiesta deve essere selezionato in base alla progettazione della rete.

Il profilo di autorizzazione contiene le seguenti coppie av:

```
cisco-av-pair = intervallo di scansione su richiesta=48
cisco-av-pair = analisi periodica abilitata=0
cisco-av-pair = va-adapter-instance=796440b7-09b5-4f3b-b611-199fb81a4b99
```

Vengono inviati ai dispositivi di rete all'interno di un pacchetto di accettazione dell'accesso, anche se il loro vero scopo è quello di dire al nodo MNT che l'analisi deve essere attivata. MNT indica al nodo TC-NAC di comunicare con Qualys Cloud.

| dentity Services Engine                | Home   Context Visibility   Operations   Policy   Administration   Work Centers           |
|----------------------------------------|-------------------------------------------------------------------------------------------|
| Authentication Authorization Profiling | g Posture Client Provisioning   Policy Elements                                           |
| Dictionaries + Conditions • Results    |                                                                                           |
| Authentication                         | Authorization Profiles > New Authorization Profile<br>Authorization Profile               |
| - Authorization                        | *Name VA_Scan                                                                             |
| Authorization Profiles                 | Description                                                                               |
| Downloadable ACLs                      | * Access Type ACCESS_ACCEPT T                                                             |
| Profiling                              | Network Device Profile dtt Cisco 💌 🕀                                                      |
| Posture                                | Service Template                                                                          |
| Client Provisioning                    | Track Movement                                                                            |
|                                        | Passive Identity Tracking                                                                 |
|                                        |                                                                                           |
|                                        | ▼ Common Tasks                                                                            |
|                                        | Assess Vulnerabilities                                                                    |
|                                        | Adapter Instance QUALYS_VA -                                                              |
|                                        | Trigger scan if the time since last scan is greater than<br>Enter value in hours (1-9999) |
|                                        | Assess periodically using above interval                                                  |

## Passaggio 5. Configurare i criteri di autorizzazione

- Configurare il criterio di autorizzazione per utilizzare il nuovo profilo di autorizzazione configurato nel passaggio 4. Passare a Criterio > Autorizzazione > Criterio di autorizzazione, individuare la regola Basic\_Authenticated\_Access e fare clic su Modifica. Modificare il campo Autorizzazioni da PermitAccess al nuovo standard VA\_Scan creato. In questo modo, tutti gli utenti possono eseguire una scansione delle vulnerabilità. Fare clic su Save (Salva).
- Crea criteri di autorizzazione per computer in quarantena. Passare a Criterio > Autorizzazione
   Criterio di autorizzazione > Eccezioni e creare una regola di eccezione. Fare clic su Condizioni > Crea nuova condizione (opzione avanzata) > Seleziona attributo, scorrere verso il basso e selezionare Minaccia. Espandere l'attributo Threat e selezionare Qualys-CVSS\_Base\_Score. Modificare l'operatore in Maggiore di e immettere un valore in base ai criteri di sicurezza. Il profilo di autorizzazione della quarantena deve consentire un accesso limitato alla macchina vulnerabile.

| ntication  | Authorization Profilin                                                   | g Posture     | Client Provisi                     | oning + Policy El    | ements           |                      |            |                         |
|------------|--------------------------------------------------------------------------|---------------|------------------------------------|----------------------|------------------|----------------------|------------|-------------------------|
| the Author | n Policy<br>rization Policy by configurin<br>go to Administration > Syst | g rules based | on identity grou<br>& Restore > Po | ps and/or other cond | itions. Drag and | drop rules to change | the order. |                         |
| fatched R  | ule Applies                                                              | *             |                                    |                      |                  |                      |            |                         |
| ception    | s (1)                                                                    |               |                                    |                      |                  |                      |            |                         |
| Status     | Rule Name                                                                |               | Condit                             | ons (identity groups | and other condit | ions)                | 1          | Permissions             |
| 2          | Exception Rule                                                           |               | i Threat                           | Qualys-CVSS_Base     | Score GREATE     | IR 8                 | then       | Quarantine              |
|            | Wreless Black List Defau<br>Profiled Cisco IP Phones                     | R             | / Blackl                           | st AND Wireless_A    | ccess            |                      | then       | Blackhole_Wireless_Acco |
|            | Profiled Cisco IP Phones                                                 |               | i Cisco-                           | P-Phone              |                  |                      | then       | Cisco_IP_Phones         |
| 2          | Profiled Non Cisco IP Pho                                                | ones          | I Non_C                            | isco_Profiled_Phone  | 95               |                      | then       | Non_Cisco_IP_Phones     |
| 0          | Compliant_Devices_Acce                                                   | 155           | ii (Netwo                          | rk_Access_Authenti   | cation_Passed A  | ND Compliant_Devi    | ces) then  | PermitAccess            |
| 0          | Employee_EAP-TLS                                                         |               | I (Wirele<br>MAC_)                 | ss_802.1X AND BY     | OD_is_Registere  | d AND EAP-TLS AN     | ID then    | PermitAccess AND BYOC   |
| 0          | Employee_Onboarding                                                      |               | ii (Wirele                         | SS_802.1X AND EAU    | P-MSCHAPv2)      |                      | then       | NSP_Onboard AND BYO     |
| 2          | WI-FI_Guest_Access                                                       |               | if (Guest                          | Flow AND Wireless    | _MAB)            |                      | then       | PermitAccess AND Gues   |
| 2          | Wi-Fi_Redirect_to_Guest                                                  | Login         | i Wreles                           | s_MAB                |                  |                      | then       | Cisco_WebAuth           |
| 2          | Basic_Authenticated_Acc                                                  | ess           | ii Netwo                           | k_Access_Authentic   | ation_Passed     |                      | then       | VA_Scan                 |
| -          | Default                                                                  |               | if no match                        | es then DervAr       | coess            |                      |            |                         |

# Verifica

## **Identity Services Engine**

La prima connessione attiva VA Scan. Al termine dell'analisi, la riautenticazione CoA viene attivata per applicare nuovi criteri, se corrispondenti.

| cisco Iden     | thy Services Engine  | 9 Home        | Context Visibility  | · Operations   | + Policy        | + Administration + We | brk Ce | ntens           |         |                     |        | License Warning         | <b>A</b> ( | ۹,     | 0         | £ .    | 0        |
|----------------|----------------------|---------------|---------------------|----------------|-----------------|-----------------------|--------|-----------------|---------|---------------------|--------|-------------------------|------------|--------|-----------|--------|----------|
| * RADIUS       | TC-NAC Live Logs     | + TACACS      | Reports + Troublesh | cot + Adaptive | Network Control |                       |        |                 |         |                     |        |                         |            |        |           |        |          |
| Live Logs      | Live Sessions        |               |                     |                |                 |                       |        |                 |         |                     |        |                         |            |        |           |        |          |
| _              |                      |               |                     | -              |                 |                       |        |                 |         |                     |        | -                       |            |        |           |        |          |
|                |                      |               |                     |                |                 |                       |        |                 | Refresh | Every 1 minute      | • Show | Latest 20 records       | • wes      | in L   | Last 24 h | ours.  | ·        |
| CRebesh        | O Reset Repeat Cours | to Z Export T | ia •                |                |                 |                       |        |                 |         |                     |        |                         |            |        | Y Files   |        | ••       |
| Time           | 1                    | Status        | Details Re          | peat Identit   | ¥.              | Endpoint ID           |        | Endpoint P      | Auto    | entication Policy   |        | Authorization Policy    |            |        |           | Autho  | vizatio  |
|                |                      | Auth Pase     | ×                   | Menti          | y               | C0.4A.00.14.8D.4B     | ×      | Endpoint Profil | Ash     | estication Policy   |        | Authorization Policy    |            |        |           | Auto   | visation |
| Jun 28, 2016 0 | 7:25:10:971 PM       | 2             | 0                   | alce           |                 | C0.4A.00.14.8D.48     |        | Microsoft-Wo    | Defasi  | t >> Dot1X >> Defa  | k      | Default >> Exception Ru | le         |        |           | Quaran | tine     |
| Jun 28, 2016 0 | 0.25:07.065 PM       |               |                     |                |                 | C0.4A.00.14.8D.48     |        |                 |         |                     |        |                         |            |        |           |        |          |
| Jun 28, 2016 0 | 7.06/23.457 PM       |               | 0                   | alce 4         | >               | C0:4A:00:14:8D:48 💠   |        | TP-LINK-Dr      | Defasi  | t >> Dot1X >> Defas | k      | Default >> Basic_Aather | ficated_   | Access |           | 10,50  | -        |

Per verificare quali vulnerabilità sono state rilevate, selezionare Context Visibility > Endpoints. Verificare le vulnerabilità per endpoint con i punteggi assegnati da Qualys.

| Consty Services Englished | ne Home =0       | Context Visibility Ope  | rations Policy                                   | Administration             | Work Centers         |                                        | License Warning 🔺 |                |
|---------------------------|------------------|-------------------------|--------------------------------------------------|----------------------------|----------------------|----------------------------------------|-------------------|----------------|
| points Network Devices    |                  |                         |                                                  |                            |                      |                                        |                   |                |
|                           | T DV 0100        |                         |                                                  |                            |                      |                                        |                   |                |
| ENDPOINT COUN             | II BY CV55       |                         |                                                  |                            |                      |                                        |                   |                |
| Number of Endpoints Affe  | ctud             |                         |                                                  |                            |                      |                                        | 1                 |                |
|                           |                  |                         |                                                  |                            |                      |                                        |                   |                |
|                           |                  |                         |                                                  |                            |                      |                                        |                   |                |
|                           |                  |                         |                                                  |                            |                      |                                        |                   |                |
|                           |                  |                         |                                                  |                            |                      |                                        |                   |                |
|                           |                  |                         |                                                  |                            |                      |                                        | 0                 |                |
| •                         |                  |                         | CV                                               | SS Score                   |                      |                                        |                   |                |
| 0 1                       | 2                | 3                       | 4                                                | 5 6                        | 7                    | 8 9                                    | 10                |                |
|                           |                  |                         |                                                  |                            |                      | RowsPage 1                             | < < 1 3 N >       | Go 1 Total Row |
| Refron + Add B            | Trash * 🕼 Edit 🗛 | NC * Change Authorizati | e * Clear Threats &                              | Vulnerabilities Export -   | Import * MDM Actions | <ul> <li>Revoke Certificate</li> </ul> |                   | Y Filter - O   |
| MAC Address               | Username         | IPv4 Address            | Vulnerability                                    | Source                     | Score                | Location                               | Connectivity      | Hostname       |
| MAC Address               | Usemane          | IPvi Address            | Vulsenbility                                     | Some                       | Score                | Location                               | Connectivity      | Hotsane        |
| C0.4A.00.14.8D.48         | alce             | 10.62.148.63            | QID-90783                                        | Qualys                     | 9.3                  | Location#All Locations                 | Disconnected      | ekomeye-PC     |
|                           |                  |                         |                                                  |                            |                      |                                        |                   |                |
|                           |                  |                         | QID-38173                                        | Cousys                     | 9.4                  |                                        |                   |                |
|                           |                  |                         | QID-06882                                        | Qualys                     | 47                   |                                        |                   |                |
|                           |                  |                         | QID-00882<br>QID-00882<br>QID-00043              | Qualys<br>Qualys           | 47<br>7.3            |                                        |                   |                |
|                           |                  |                         | QID-96173<br>QID-96682<br>QID-96643<br>QID-96643 | Qualys<br>Qualys<br>Qualys | 47<br>7.3<br>43      |                                        |                   |                |

Quando si seleziona un particolare endpoint, vengono visualizzati ulteriori dettagli su ciascuna Vulnerabilità, inclusi **Titolo** e **CVEID**.

| ahah<br>cisco | Identity   | Services Engine                                                                             | Home                                          | ✓ Context Visibility      | Operations             | Policy     | Administration | <ul> <li>Work Centers</li> </ul> |
|---------------|------------|---------------------------------------------------------------------------------------------|-----------------------------------------------|---------------------------|------------------------|------------|----------------|----------------------------------|
| End           | points N   | letwork Devices                                                                             |                                               |                           |                        |            |                |                                  |
| End           | points >   | C0:4A:00:14:8D:4B                                                                           |                                               |                           |                        |            |                |                                  |
| С             | 0:4A:00    | ):14:8D:4B                                                                                  | 0 Q                                           | 8                         |                        |            |                |                                  |
| [             |            | MAC Address: C0<br>Username: alice<br>Endpoint Profile: I<br>Current IP Addres<br>Location: | ):4A:00:14:8<br>Microsoft-We<br>ss: 10.62.148 | D:4B<br>orkstation<br>.63 |                        |            |                |                                  |
|               | Attrib     | utes Authentication                                                                         | n Threa                                       | ats Vulnerabilities       |                        |            |                |                                  |
| Q             | D-90783    |                                                                                             |                                               |                           |                        |            |                |                                  |
| Ti            | tle:       | Microsoft Windows Ren                                                                       | note Desktop I                                | Protocol Remote Code Exe  | cution Vulnerability ( | (MS12-020) |                |                                  |
| C             | /SS score: | 9.3                                                                                         |                                               |                           |                        |            |                |                                  |
| C             | VEIDS:     | CVE-2012-0002,CVE-2                                                                         | 012-0152,                                     |                           |                        |            |                |                                  |
| Re            | ported by: | Qualys                                                                                      |                                               |                           |                        |            |                |                                  |
| Re            | ported at: |                                                                                             |                                               |                           |                        |            |                |                                  |
|               |            |                                                                                             |                                               |                           |                        |            |                |                                  |
| Q             | D-38173    |                                                                                             |                                               |                           |                        |            |                |                                  |
| Ti            | ile:       | SSL Certificate - Signatu                                                                   | are Verification                              | n Failed Vulnerability    |                        |            |                |                                  |
| C             | /SS score: | 9,4                                                                                         |                                               |                           |                        |            |                |                                  |
| C             | EIDS:      |                                                                                             |                                               |                           |                        |            |                |                                  |
| Re            | ported by: | Qualys                                                                                      |                                               |                           |                        |            |                |                                  |
| Re            | ported at: |                                                                                             |                                               |                           |                        |            |                |                                  |
|               |            |                                                                                             |                                               |                           |                        |            |                |                                  |

In Operazioni > TC-NAC Live Logs, è possibile visualizzare i criteri di autorizzazione vecchi e nuovi applicati e i dettagli su CVSS\_Base\_Score.

**Nota:** Le condizioni di autorizzazione vengono eseguite in base a CVSS\_Base\_Score, che equivale al punteggio di vulnerabilità più alto rilevato sull'endpoint.

| -4-4-4-<br>6-9-09 | Identity Services Engine         | Home + Context Visi  | billy •Operati   | ons + Policy        | + Adm  | inistration + Work Cent   | ers                       | License                    | Warning 🔺 🔍 🔍        | 0 1                            | . 0 |
|-------------------|----------------------------------|----------------------|------------------|---------------------|--------|---------------------------|---------------------------|----------------------------|----------------------|--------------------------------|-----|
| + RAD             | HUS TC-NAC Live Logs >           | TACACS Reports + Tro | subleshoot + Ada | aptive Network Cont | lori   |                           |                           |                            |                      |                                |     |
| Threat            | Centric NAC Livelog              |                      |                  |                     |        |                           |                           |                            |                      |                                |     |
| CR                | iesh 🛓 Export To 🔹 🖩 Pau         | -                    |                  |                     |        |                           |                           |                            |                      | Y Filter •                     | ۰.  |
|                   | Time                             | Endpoint ID          | Username         | Incident type       | Ven    | Old Authorization p       | New Authorization         | Authorization rule matched | Details              |                                |     |
| ×                 |                                  | Endpoint ID          | Username         | Incident type       | Vende  | Old Authorization profile | New Authorization profile | Autorization rule matched  |                      |                                |     |
|                   | Tue Jun 28 2016 12:25:32 GMT-05. | . C0:4A:00:14:8D:48  | alice            | valuerability       | Qualys | VA_Som                    | Quarantine                | Exception Rale             | CVS5_Bas<br>CVS5_Ten | Score: 9.4<br>poral_Score: 7.7 | ,   |

## **Qualys Cloud**

Quando la scansione VA viene attivata da TC-NAC Qualys accoda la scansione, può essere visualizzata in Scans > Scans

| C | QUALYS           | ENTERP   | RISE        |             |            |                 |                |        |        |            |                       |                   |                         |       |
|---|------------------|----------|-------------|-------------|------------|-----------------|----------------|--------|--------|------------|-----------------------|-------------------|-------------------------|-------|
|   | Vulnerability Ma | nagement | ~           |             |            |                 |                |        |        |            | 2                     | Help 🛩 Eugene Kor | neychuk (csc2ek) 🛩 🛛 Li | ogout |
|   | Dashboard        | Scans    | Reports     | Remediation | Assets     | KnowledgeBase   | Users          |        |        |            |                       |                   |                         |       |
|   | Scans 8          | Scans    | Maps        | Schedules   | Appliances | Option Profiles | Authentication | Search | Usts   | Setup      |                       |                   |                         |       |
|   | Actions (0) - 👽  | New 🗸 🖻  | ach Files v | e)          |            |                 |                |        |        |            |                       | 4 1 - 13 of 13    | D 0 - II                |       |
|   | Title            |          |             |             |            |                 | Targeta        |        | User   |            | Reference             | Date              | - Status                |       |
|   | 🗆 🔿 IseScan      |          |             |             |            |                 | 10.62.148.63   |        | Eugene | Korneychuk | scarv1467134073.04090 | 06/28/2016        | Queued                  |       |

Successivamente passa alla modalità In esecuzione, ovvero Qualys cloud ha istruito lo scanner Qualys per eseguire la scansione effettiva

| <b>QUALYS'</b> ENTERP    | RISE        |             |            |                 |                |            |               |                         |                       |                               |
|--------------------------|-------------|-------------|------------|-----------------|----------------|------------|---------------|-------------------------|-----------------------|-------------------------------|
| Vulnerability Management | ~           |             |            |                 |                |            |               |                         | 🗿 – Help 🛩 – Eugene K | lomeychuk (csc2ek) 🛩 🛛 Logout |
| Dashboard Scans          | Reports     | Remediation | Assets     | KnowledgeBase   | Users          |            |               |                         |                       |                               |
| Scans Scans              | Maps        | Schedules   | Appliances | Option Profiles | Authentication | Search Lis | sta Sotu      | p                       |                       |                               |
| Actions (2) - v New w Se | esh Files v | e           |            |                 |                |            |               |                         | 4 1 + 13 of 13        | Þ 0 - 11 11                   |
| Title                    |             |             |            |                 | Targets        |            | Jser          | Reference               | Date                  | - Status                      |
| 🗆 🖒 IseScan              |             |             |            |                 | 10.62.148.63   | E          | lugene Komeys | huk scan/1467134073.040 | 06/28/2016            | Running 🚍                     |

Mentre lo scanner esegue la scansione, dovrebbe essere visualizzato "Scanning..." (Scansione in corso...) firma nell'angolo superiore destro di Qualys Guard

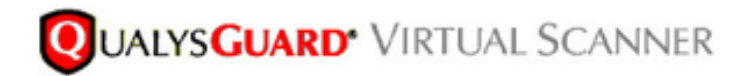

QualysGuard® Scanner Console Name: ekorneyc\_qualys, LAN IP: 10.62.145.82

TIP: Press ENTER to access the menu.

Al termine dell'analisi, il sistema passa allo stato Finito. È possibile visualizzare i risultati in Scans > Scans, selezionare la scansione richiesta e fare clic su **View Summary** o **View Results**.

| ulnerability Manager                                              | went ~                        |                       |                |                             |                           |                     | Sin 19                   | Help Y Eugene  | Korneythuk (csc2ek) ~ | / I W |
|-------------------------------------------------------------------|-------------------------------|-----------------------|----------------|-----------------------------|---------------------------|---------------------|--------------------------|----------------|-----------------------|-------|
| Dashboard Sca                                                     | ns Reports                    | Remediation           | Assets         | KnowledgeBase               | Users                     |                     |                          |                |                       |       |
| Scans Sca                                                         | ns Maps                       | Schedules             | Appliances     | Option Profiles             | Authentication            | Search Lists Set    | P                        |                |                       |       |
| Actions (1) 🔍 New 🗤                                               | Seath Files s                 | •                     |                |                             |                           |                     |                          | 4 1 - 13 of 13 | Þ 0 -                 |       |
| Title                                                             |                               |                       |                |                             | Targets                   | User                | Reference                | Date           | - Status              |       |
| IseScan                                                           |                               |                       |                |                             | 10.62.148.63              | Eugene Korneyd      | uk scen/1457134073.04090 | 06/28/2016     | Finished              | 5     |
| IseScan                                                           |                               |                       |                |                             | 10.201.228.107            | Eugene Korneych     | uk scan/1467132757.03987 | 06/28/2016     | Finished              | 9     |
| IseScan                                                           |                               |                       |                |                             | 10.201.228.102            | Eugene Korneych     | uk scan/1467131435.03855 | 06/28/2016     | Finished              | Ę     |
| IseScan                                                           |                               |                       |                |                             | 10.62.148.89              | Eugene Korneych     | uk scan/1464895232.91271 | 06/02/2016     | Finished              | Ę     |
| IseScan                                                           |                               |                       |                |                             | 10.62.148.71              | Eugene Korneych     | uk scan/1464855593.86436 | 06/02/2016     | Finished              | 5     |
| BeScan                                                            |                               |                       |                |                             | 10.62.148.71              | Eugene Korneyt/     | uk scarv1464850315.85548 | 06/02/2016     | Finished              | 5     |
| IseScan                                                           |                               |                       |                |                             | 10.62.148.71              | Eugene Korneych     | uk scan/1464847674.85321 | 06/02/2016     | Finished              | Ę     |
| IseScan                                                           |                               |                       |                |                             | 10.62.148.71              | Eugene Korneych     | uk scan/1464841736.84337 | 06/02/2016     | Finished              |       |
| IseScan                                                           |                               |                       |                |                             | 10.62.148.71              | Eugene Korneych     | uk scan/1464836454.83651 | 06/02/2016     | Finished              | 5     |
| heview                                                            |                               |                       |                |                             |                           |                     |                          |                | Actions               | -     |
| Vulnerability Scan-<br>terget: 1 IP(s)<br>Scan launched by Eugene | IseScan<br>Komeyshuk (csc2ek) | Dart. 06/28/2016 at 2 | 1.16.55 (GMT+0 | 400) I Ended: 05/25/2016 at | 21.22.17 (GMT+0400)   Bea | Finished (30.05:22) |                          |                |                       |       |
| Jummary Scanner(s) are fi                                         | ished. Results from th        | s scan have been proc | essed.         | -                           |                           |                     |                          |                |                       |       |

Nel report stesso è possibile visualizzare **Risultati dettagliati**, in cui sono visualizzate le vulnerabilità rilevate.

# **Detailed Results**

10.62.148.63 (ekorneyc-pc.example.com, EKORNEYC-PC)

| 🗸 Vul                           | nerabilities (6) |                                                                                          |  |  |  |  |  |  |
|---------------------------------|------------------|------------------------------------------------------------------------------------------|--|--|--|--|--|--|
| •                               | 5                | Microsoft Windows Remote Desktop Protocol Remote Code Execution Vulnerability (MS12-020) |  |  |  |  |  |  |
| •                               | 3                | SSL/TLS use of weak RC4 cipher                                                           |  |  |  |  |  |  |
| •                               | 3                | Windows Remote Desktop Protocol Weak Encryption Method Allowed                           |  |  |  |  |  |  |
| •                               | 2                | NetBIOS Name Accessible                                                                  |  |  |  |  |  |  |
| •                               | 2                | SSL Certificate - Signature Verification Failed Vulnerability                            |  |  |  |  |  |  |
| •                               | 1                | ICMP Timestamp Request                                                                   |  |  |  |  |  |  |
|                                 |                  |                                                                                          |  |  |  |  |  |  |
| ▶ Potential Vulnerabilities (1) |                  |                                                                                          |  |  |  |  |  |  |

# Risoluzione dei problemi

## Debug su ISE

Per abilitare i debug su ISE, selezionare Amministrazione > Sistema > Registrazione > Configurazione log di debug, selezionare TC-NAC Node e modificare il componente Log Level viaruntime e va-service in DEBUG

| dentity Services Engine           | Home Context Visibility Operations Policy Administration Work Centers                                                    |
|-----------------------------------|----------------------------------------------------------------------------------------------------|
| ▼ System → Identity Management    | Network Resources      Device Portal Management pxGrid Services      Feed Service      PassiveID      Threat Centric NAC |
| Deployment Licensing + Certificat | es Logging Maintenance Upgrade Backup & Restore Admin Access Settings                                                    |
| 0                                 |                                                                                                    |
| Local Log Settings                | Node List > ISE21-3ek.example.com<br>Debug Level Configuration                                                           |
| Remote Logging Targets            |                                                                                                    |
| Logging Categories                | / Edit Career to Default                                                                                                 |
| Message Catalog                   | Component Name   Log Level Description                                                                                   |
| Debug Log Configuration           |                                                                                                    |
| Collection Filters                | O va-runtime DEBUG Vulnerability Assessment Runtime messages                                                             |
|                                   | O va-service Vulnerability Assessment Service messages                                                                   |

Registri da controllare - varuntime.log. È possibile archiviarlo direttamente dalla CLI di ISE:

ISE21-3ek/admin# show logging application varuntime.log tail

TC-NAC Docker ha ricevuto istruzioni per eseguire la ricerca di un endpoint specifico.

```
2016-06-28 19:06:30,823 DEBUG [Thread-70][] va.runtime.admin.mnt.EndpointFileReader -:::: - VA:
Lettura tramite runtime.
[{"operationType":1,"macAddress":"C0:4A:00:14:8D:4B","ondemandScanInterval":"48","isPeriodicScan
Enabled":false,"periodicScanEnabledString":"0","vendorInstance":"796440b7-09b5-4f3b-b611-
199fb81a4b99", psnHostName":"ISE21-3ek","heartBeatTime":0,"lastScanTime":0}]
2016-06-28 19:06:30,824 DEBUG [Thread-70][] va.runtime.admin.vaservice.VaServiceRemotingHandler
-::: - VA: dati ricevuti dalla Mnt:
{"operationType":1,"macAddress":"C0:4A:00:14:8D:4B","ondemandScanInterval":"48","isPeriodicScanE
nabled":false,"periodicScanEnabledString":"0","vendorInstance":"796440b7-09b5-4f3b-b611-
```

Una volta ricevuto il risultato, tutti i dati di Vulnerabilità vengono memorizzati nella directory di contesto.

```
2016-06-28 19:25:02,020 DEBUG [pool-311-thread-8][]
va.runtime.admin.vaservice.VaServiceMessageListener -:::: - Ricevuto messaggio da VaService:
[{"macAddress":"C0:4A:00:14:8D:4B","ipAddress":"10.62.148.63","lastScanTime":1467134394000,"vuln
erability":["{\"vulnerabilityId\":\"QID-90783\",\"cveIds\":\"CVE-2012 002,CVE-2012-
0152, \", \"cvssBaseScore\":\"9.3\", \"cvssTemporalScore\":\"7.7\", \"vulnerabilityTitle\":\"Vulnera
bilità dell'esecuzione di codice remoto del protocollo Desktop remoto Microsoft Windows (MS12-
020)\",\"vulnerabilitàVendor\":\"Qualys\"}","{\"vulnerabilityId\":\"QID-3
8173\",\"cveIds\":\"\",\"cvssBaseScore\":\"9.4\",\"cvssTemporalScore\":\"6.9\",\"vulnerabilityTi
tle\":\"Certificato SSL - Verifica firma non riuscita
Vulnerabilità\",\"vulnerabilityVendor\":\"Qualys\"}","{\"vulnerabilityId\":\"QID-
90882\",\"cveIds":\"\",\"cvssBaseScore\":\"4.7\",\"cvssTemporalScore\":\"4\",\"vulnerabilityTitl
e\":\"Metodo di crittografia vulnerabile protocollo Desktop remoto
consentito\",\"vulnerabilityVendor\":\"Qualys\"}","{\"vulnerabilityId\":\"QID-
90043\",\"cveIds\":\"\",\"cvssBaseScore\"
:\"7.3\",\"cvssTemporalScore\":\"6.3\",\"vulnerabilityTitle\":\"Firma SMB disabilitata o firma
SMB non richiesta\",\"vulnerabilityVendor\":\"Qualys\"}","{\"vulnerabilityId\":\"QID-
38601\",\"cveIds\":\"CVE-2013-2566,CVE-2015-2
808,\",\"cvssBaseScore\":\"4.3\",\"cvssTemporalScore\":\"3.7\",\"vulnerabilityTitle\":\"Uso
SSL/TLS di cifratura RC4 debole\",\"vulnerabilityVendor\":\"Qualys\"}]
2016-06-28 19:25:02,127 DEBUG [pool-311-thread-8][]
va.runtime.admin.vaservice.VaServiceMessageListener -:::: - VA: Salva nel database di contesto,
lastscantime: 1467134394000, mac: C0:4A:00:14:8D:4B
2016-06-28 19:25:02,268 DEBUG [pool-311-thread-8][]
va.runtime.admin.vaservice.VaAdminServiceContext -::::- VA: invio di elastic search json a pri-
lan
2016-06-28 19:25:02,272 DEBUG [pool-311-thread-8][]
va.runtime.admin.vaservice.VaPanRemotingHandler -:::: - VA: Salvato in ricerca elastica:
{C0:4A:00:14:8D:4B=[{"vulnerabilityId":"QID-90783","cveIds":"CVE-2012-0002,CVE-2012-
0152", "cvssBaseScore": "9.3", "cvssTemporalScore": "7.7", "vulnerabilityTitle": "Vulnerabilità di
esecuzione codice remoto del protocollo Desktop remoto Microsoft Windows ability (MS12-
020)", "vulnerabilityVendor": "Qualys" }, { "vulnerabilityId": "QID-
38173", "cveIds":", "cvssBaseScore":"9.4", "cvssTemporalScore":"6.9", "vulnerabilityTitle":"Certific
ato SSL - Verifica firma non riuscita Vulnerabilità", "vulnerabilityVendor": "Qualys"},
{"vulnerabilityId":"QID-9
0882","cveIds":","cvssBaseScore":"4.7","cvssTemporalScore":"4","vulnerabilityTitle":"Metodo di
crittografia vulnerabile del protocollo Windows Remote Desktop", "vulnerabilityVendor": "Qualys" },
{"vulnerabilityId":"QID-90043","cveIds":","cvssBaseScore":"7.3","cvssTemporalScore
Score":"6.3", "vulnerabilityTitle":"Firma SMB disabilitata o firma SMB non
richiesta", "vulnerabilityVendor": "Qualys"}, {"vulnerabilityId": "QID-38601", "cveIds": "CVE-2013-
2566,CVE-2015-2808","cvssBaseScore":"4.3","cvssTemporalScore": "3.7","vulnerabilityTitle":"Uso
SSL/TLS di cifratura RC4 debole", "vulnerabilityVendor": "Qualys" }] }
```

#### Registri da controllare - vaservice.log. È possibile archiviarlo direttamente dalla CLI di ISE:

ISE21-3ek/admin# show logging application vaservice.log tail

#### Richiesta di valutazione della vulnerabilità inviata alla scheda

2016-06-28 17:07:13,200 DEBUG [endpointPollerScheduler-3][] cpm.va.seservice.util.VaServiceUtil -:::- VA SendSyslog systemMsg : [{"systemMsg":"91019","isAutoInsertSelfAcsInstance":true,"attributes":["TC-NAC.ServiceName","Vulnerability Assessment Service","TC-NAC.Status","Richiesta VA inviata alla scheda","TC-NAC.Details","Richiesta VA inviata alla scheda per l'elaborazione","TC- NAC.MACAddress", "C0:4A:00:14:8D:4B", "TC-NAC.IpAddress", "1 0.62.148.63", "TC-NAC.AdapterInstanceUuid", "796440b7-09b5-4f3b-b611-199fb81a4b99", "TC-NAC.VendorName", "Qualys", "TC-NAC.AdapterInstanceName", "QUALYS\_VA"]}

#### AdapterMessageListener controlla ogni 5 minuti lo stato dell'analisi fino al completamento.

```
2016-06-28 17:09:43,459 DEBUG [SimpleAsyncTaskExecutor-2][]
cpm.va.seservice.processor.AdapterMessageListener -::: - Messaggio dalla scheda:
{"AdapterInstanceName":"QUALYS_VA","AdapterInstanceUid":"a70031d6-6e3b-484a-adb0-
627f30248ad0", "VendorName": "Qualys", "OperationMessageText": "Numero di endpoint in coda per il
controllo dei risultati dell'analisi: 1, Numero di endpoint in coda per l'analisi: 0, Numero di
endpoint per cui è in corso l'analisi: 0"}
2016-06-28 17:14:43,760 DEBUG [SimpleAsyncTaskExecutor-2][]
cpm.va.seservice.processor.AdapterMessageListener -::: - Messaggio dalla scheda:
{"AdapterInstanceName":"QUALYS_VA","AdapterInstanceUid":"a70031d6-6e3b-484a-adb0-
627f30248ad0", "VendorName": "Qualys", "OperationMessageText": "Numero di endpoint in coda per il
controllo dei risultati dell'analisi: 0, Numero di endpoint in coda per l'analisi: 0, Numero di
endpoint per cui è in corso l'analisi: 1"}
2016-06-28 17:19:43,837 DEBUG [SimpleAsyncTaskExecutor-2][]
cpm.va.seservice.processor.AdapterMessageListener -::: - Messaggio dalla scheda:
{ "AdapterInstanceName": "QUALYS_VA", "AdapterInstanceUid": "a70031d6-6e3b-484a-adb0-
627f30248ad0", "VendorName": "Qualys", "OperationMessageText": "Numero di endpoint in coda per il
controllo dei risultati dell'analisi: 0, Numero di endpoint in coda per l'analisi: 0, Numero di
endpoint per cui è in corso l'analisi: 1"}
2016-06-28 17:24:43,867 DEBUG [SimpleAsyncTaskExecutor-2][]
cpm.va.seservice.processor.AdapterMessageListener -::: - Messaggio dalla scheda:
{"AdapterInstanceName":"QUALYS_VA","AdapterInstanceUid":"a70031d6-6e3b-484a-adb0-
627f30248ad0", "VendorName": "Qualys", "OperationMessageText": "Numero di endpoint in coda per il
controllo dei risultati dell'analisi: 0, Numero di endpoint in coda per l'analisi: 0, Numero di
endpoint per cui è in corso l'analisi: 1"}
```

#### L'adattatore ottiene i QID, i CVE e i punteggi CVSS

```
2016-06-28 17:24:57,556 DEBUG [SimpleAsyncTaskExecutor-2][]
cpm.va.seservice.processor.AdapterMessageListener -::: - Messaggio dalla scheda:
{"requestedMacAddress":"C0:4A:00:14:8D:4B","scanStatus":"ASSESSMENT_SUCCESS","lastScanTimeLong":
1467134394000,"ipAddress":"10.62.148.63","vulnerabilities":[{"vulnerabilityId":"QID-
38173", "cveIds": ", "cvss
BaseScore":"9.4", "cvssTemporalScore":"6.9", "vulnerabilityTitle":"Certificato SSL - Verifica
della firma non riuscita Vulnerabilità","vulnerabilityVendor":"Qualys"},{"vulnerabilityId":"QID-
90043", "cveIds":", "cvssBaseScore":"7.3", "cvssTemporalScore":"6.3", "vulnerabilityTitle":"SMB
Signer Disabilitato o firma SMB non
richiesta", "vulnerabilityVendor": "Qualys" }, { "vulnerabilityId": "QID-90783", "cveIds": "CVE-2012-
0002,CVE-2012-
0152", "cvssBaseScore": "9.3", "cvssTemporalScore": "7.7", "vulnerabilityTitle": "Esecuzione codice
remoto del protocollo Microsoft Windows Remote Desktop Vulnerabilità (MS12-
020)", "vulnerabilityVendor": "Qualys" }, { "vulnerabilityId": "QID-38601", "cveIds": "CVE-2013-
2566,CVE-2015-2808","cvssBaseScore":"4.3","cvssTemporalScore":"3.7","vulnerabilityTitle": /TLS
utilizzo di una cifratura RC4 debole, "vulnerabilityVendor": "Qualys" }, { "vulnerabilityId": "QID-
90882", "cveIds":", "cvssBaseScore":"4.7", "cvssTemporalScore":"4", "vulnerabilityTitle":"Metodo di
crittografia debole di Windows Remote Desktop Protocol", "vulnerabilityVendor": "Qualys" }] }
2016-06-28 17:25:01,282 INFO [SimpleAsyncTaskExecutor-2][]
cpm.va.service.processor.AdapterMessageListener -::::- Endpoint Dettagli inviati a IRF è
{"C0:4A:00:14:8D:4B":[{"vulnerability":{"CVSS_Base_Score":9.4,"CVSS_Temporal_Score":7.7},"time-
stamp":1 467134394000,"title":"Vulnerabilità","vendor":"Qualys"}}
2016-06-28 17:25:01,853 DEBUG [endpointPollerScheduler-2][] cpm.va.seservice.util.VaServiceUtil
-:::- VA SendSyslog systemMsg :
[{"systemMsg":"91019","isAutoInsertSelfAcsInstance":true,"attributes":["TC-
NAC.ServiceName", "Vulnerability Assessment Service", "TC-NAC.Status", "VA completato con
successo", "TC-NAC.Details", "VA completato; numero di vulnerabilità trovate: 5", "TC-
NAC.MACAddress", "C0:4A:00:14:8D:4B", "TC-NAC.IpAddress", "10.62.148.63", "TC-
NAC.AdapterInstanceUuid", "796440b7-09b5-4f3b-b611-199fb81a4b99", "TC-NAC.Vendor", "Qualys", "TC-
NAC.AdapterInstanceName", "QUALYS_VA"]}
```

## Problemi tipici

Problema 1. ISE ottiene il report sulle vulnerabilità con CVSS\_Base\_Score 0.0 e CVSS\_Temporal\_Score 0.0, mentre il report di Qualys Cloud contiene le vulnerabilità rilevate.

#### Problema:

Mentre si controlla il report da Qualys Cloud è possibile vedere le Vulnerabilità rilevate, ma su ISE non le si vede.

#### Debug rilevati in vaservice.log:

```
2016-06-02 08:30:10,323 INFO [SimpleAsyncTaskExecutor-2][]
cpm.va.service.processor.AdapterMessageListener -::::- Endpoint Dettagli inviati a IRF è
{"C0:4A:00:15:75:C8":[{"vulnerability":{"CVSS_Base_Score":0.0,"CVSS_Temporal_Score":0.0},"time-
stamp" 1464855905000,"title":"Vulnerabilità","vendor":"Qualys"}}
```

#### Soluzione:

Il motivo per cui il punteggio cvss è zero è che non presenta vulnerabilità o che il punteggio cvss non è stato abilitato in Qualys Cloud prima di configurare la scheda tramite l'interfaccia utente. La Knowledge Base contenente la funzionalità di punteggio CVSS attivata viene scaricata dopo la prima configurazione della scheda. È necessario verificare che il punteggio CVSS sia stato abilitato prima che l'istanza della scheda di rete fosse stata creata su ISE. È possibile eseguire questa operazione in Gestione vulnerabilità > Report > Impostazione > CVSS > Abilita punteggio CVSS

Problema 2. ISE non ottiene risultati da Qualys Cloud, anche se è stata trovata la corretta politica di autorizzazione.

#### Problema:

Èstata trovata una corrispondenza con i criteri di autorizzazione corretti che dovrebbe attivare la scansione VA. Nonostante questo fatto non viene fatta alcuna scansione.

#### Debug rilevati in vaservice.log:

```
2016-06-28 16:19:15,401 DEBUG [SimpleAsyncTaskExecutor-2][]
cpm.va.seservice.processor.AdapterMessageListener -::: - Messaggio dalla scheda:
(Corpo: '[B@6da5e620(byte[311])'MessageProperties [headers={}, timestamp=null, messageId=null,
userId=null, appId=null, clusterId=null, type=null, correlationId=null, replyTo=null,
contentType=application/octet-stream, contentEncoding=null, contentLength=0,
deliveryMode=PERSISTENT, expiration=null, priority=0, redelivery=false,
receivedExchange=irf.topic.va-reports, receivedRoutingKey=, deliveryTag=930, messageCount=0])
2016-06-28 16:19:15,401 DEBUG [SimpleAsyncTaskExecutor-2][]
cpm.va.seservice.processor.AdapterMessageListener -::: - Messaggio dalla scheda:
{"requestedMacAddress":"24:77:03:3D:CF:20","scanStatus":"SCAN_ERROR","scanStatusMessage":"Errore
durante l'attivazione della scansione: Errore durante l'attivazione del codice di analisi su
richiesta. Errore 1904: nessuno degli IP specificati è idoneo per la scansione di Vulnerability
Management.","lastScanTimeLong":0,"ipAddress":"10.201.228.102"}
2016-06-28 16:19:15,771 DEBUG [SimpleAsyncTaskExecutor-2][]
cpm.va.seservice.processor.AdapterMessageListener -:::- Risultato della scansione
dell'adattatore non riuscito per Macaddress:24:77:03:3D:CF:20, IP Address(DB): 10.201.228.102,
impostazione dello stato su non riuscito
2016-06-28 16:19:16,336 DEBUG [endpointPollerScheduler-2][] cpm.va.seservice.util.VaServiceUtil
-:::- VA SendSyslog systemMsg :
```

```
[{"systemMsg":"91008","isAutoInsertSelfAcsInstance":true,"attributes":["TC-
NAC.ServiceName","Vulnerability Assessment Service","TC-NAC.Status","Errore VA","TC-
NAC.Details","Errore durante l'attivazione dell'analisi: Errore durante l'attivazione del codice
di analisi su richiesta. Errore 1904: nessuno degli IP specificati è idoneo per la scansione di
Vulnerability Management.","TC-NAC.MACAddress","24:77:03:3D:CF:20","TC-
NAC.IpAddress","10.201.228.102","TC-NAC.AdapterInstanceUuid","79640b7-09b5-4f3b-b611-199fb8
1a4b99","TC-NAC.VendorName","Qualys","TC-NAC.AdapterInstanceName","QUALYS_VA"]}
```

## Soluzione:

Qualys Cloud indica che l'indirizzo IP dell'endpoint non è idoneo per la scansione. Accertarsi di aver aggiunto l'indirizzo IP dell'endpoint a Gestione vulnerabilità > Risorse > Risorse host > Nuovo > Host con rilevamento IP

# Riferimenti

- Guida dell'amministratore di Cisco Identity Services Engine, versione 2.1
- Documentazione e supporto tecnico Cisco Systems
- VIDEO: ISE 2.1 con Qualys
- Documentazione di Qualys